# FY-XDS100V3 and CCS6.2 Tutorial

| Chapter 1CCS6.2Software Installation                       | 2  |
|------------------------------------------------------------|----|
| Chapter 2CCSConnecting to the emulator                     | 9  |
| 2.1Defining the Workspace Directory                        | 9  |
| 2.2Establishing the target board configuration environment | 11 |
| 2.3Connecting to the target board                          | 13 |
| Chapter 3 CreationCCS6.2project                            | 16 |
| 3.1Creating a Project                                      | 16 |
| 3.2Build Project                                           | 17 |
| Chapter 4 Project Import                                   |    |
| 4.1 CCSImporting a higher version project                  | 18 |
| Chapter 5CCS6.2Simulation                                  | 20 |
| 5.1 CCS6.2Simulation Operations                            | 20 |

Note: The downloader does not provide external power: 5This pin does not output power. This pin needs to be connected to the power supply of the target board, otherwise it

will not work!4FeetGNDIt is also required to accept.

Note: Do not plug or unplug while power is on 20 PPlease plug in and out after power off. 20 PO therwise, the downloader may be damaged.

## Chapter 1CCS6.2Software Installation

First we need to installTI DSPSoftware development environmentCCS (Code Composer Studio). If you have used emulator products from other companies. We recommend usingCCS6.2version, because temporarily Hezhongda'sXDS510PLUSandXDS560PLUSThe emulator only supportsCCS6.2, the compatibility of higher versions is not very good. In addition, we chooseXDS100 V2The emulator is only applicable toCCS4.0And above versions of the development environment, XDS100V3The emulator is only suitable forCCS5.2And above versions of the development environment.

Note: Before installation, turn off anti-virus software and 360, PC Manager and other security protection software, otherwise a warning will appear when clicking the installation program, and forced installation will result in file loss. Double-clickccs\_setup\_6.2.0.00050.exeThe file appears as shown below1-2The interface shown:

| • | 共享 ▼ 新建文件夹                  |      |             |        |           | : · |
|---|-----------------------------|------|-------------|--------|-----------|-----|
| Â | 名称                          | 修改   | 日期          | 类型     | 大小        |     |
|   | 퉬 baserepo                  | 2016 | /9/13 12:19 | 文件夹    |           |     |
|   | 퉬 binary                    | 2016 | /9/13 12:20 | 文件夹    |           |     |
|   | 퉬 featurerepo               | 2016 | /9/13 12:16 | 文件夹    |           |     |
|   | 퉬 features                  | 2016 | /9/13 12:20 | 文件夹    |           |     |
|   | artifacts.jar               | 2016 | /9/13 12:20 | JAR 文件 | 1 KB      |     |
|   | 🍓 ccs_setup_6.2.0.00050.exe | 2016 | /9/13 12:17 | 应用程序   | 15,551 KB |     |
|   | content.jar                 | 2016 | /9/13 12:20 | JAR 文件 | 2 KB      |     |
|   | README_FIRST.txt            | 2016 | /9/13 12:19 | 文本文档   | 1 KB      |     |
| Ш | 📄 timestamp.txt             | 2016 | /9/13 12:06 | 文本文档   | 1 KB      |     |

picture1-1

|                                                                                                    | × |
|----------------------------------------------------------------------------------------------------|---|
| License Agreement                                                                                                    | 5 |
| Please read the following license agreement carefully.                                                                                                    | 1 |
| Code Composer Studio 6.2 Software License Agreement                                                                                                    | • |
| IMPORTANT - PLEASE READ THE FOLLOWING LICENSE AGREEMENT CAREFULLY. THIS IS A<br>LEGALLY BINDING AGREEMENT. AFTER YOU READ THIS LICENSE AGREEMENT, YOU WILL BE<br>ASKED WHETHER YOU ACCEPT AND AGREE TO THE TERMS OF THIS LICENSE AGREEMENT. DO<br>NOT CLICK "I ACCEPT" UNLESS: (1) YOU ARE AUTHORIZED TO ACCEPT AND AGREE TO THE<br>TERMS OF THIS LICENSE AGREEMENT ON BEHALF OF YOURSELF AND YOUR COMPANY; AND<br>(2) YOU INTEND TO ENTER INTO AND TO BE BOUND BY THE TERMS OF THIS LEGALLY<br>BINDING AGREEMENT ON BEHALF OF YOURSELF AND YOUR COMPANY. |   |
| Important - Read carefully: This Code Composer Studio 6.2 Software License Agreement<br>("Agreement") is a legal agreement between you (either an individual or entity) and Texas<br>Instruments Incorporated ("TI"). The "Licensed Materials" subject to this Agreement include the<br>software programs (in whole or in part) that accompany this Agreement and any "on-line" or                                                                                                    | Ŧ |
| I accept the terms of the license agreement.                                                                                                    |   |
| ◎ I do not accept the terms of the license agreement. Print                                                                                                    |   |
| Texas Instruments                                                                                                    | — |
| < Back Next > Finish Cancel                                                                                                    |   |

choose"I accept the terms of the license agreement", clickNext" As shown below1-3

| 🤯 Code Composer Studio v6 Setup                                                    |        | X      |
|------------------------------------------------------------------------------------|--------|--------|
| Choose Installation Location<br>Where should Code Composer Studio v6 be installed? |        |        |
| To change the main installation folder click the Browse button.                    |        | NN/    |
| CCS Install Folder<br>d:\ti                                                        | (      | Browse |
|                                                                                    |        |        |
|                                                                                    |        |        |
|                                                                                    |        |        |
|                                                                                    |        |        |
| Texas Instruments                                                                  |        |        |
| < Back Next >                                                                      | Finish | Cancel |

Click "Browse" Select the installation path (note: the path cannot contain Chinese characters), but the default path is recommended.D:\tiClick "

Next" See the figure below1-4As shown:

| 🤀 Code Composer Studio vб Setup                                                                                                    | X                         |
|----------------------------------------------------------------------------------------------------|---------------------------|
| Processor Support                                                                                                    |                           |
| Select Product Families to be installed.                                                                                                    |                           |
| <ul> <li>MSP Ultra Low Power MCUs</li> <li>C2000 32-bit Real-time MCUs</li> <li>SimpleLink Wireless MCUs</li> <li>32-bit ARM MCUs</li> <li>Sitara 32-bit ARM Processors</li> <li>Media Processors</li> <li>Single Core DSPs</li> <li>Multi Core Processors</li> <li>UCD Digital Power Controllers</li> </ul> | Description               |
| Select All                                                                                                    | Install Size: 1767.69 MB. |
| Texas Instruments < Back                                                                                                    | Next > Finish Cancel      |

Select the content to be installed according to your needs. Select "Select All" , then clickNext" See the figure  $% \mathcal{A} = \mathcal{A} + \mathcal{A} + \mathcal{A}$ 

below1-5Shown

| 🤀 Code Composer Studio v6 Setup                                                                                                    | X                           |
|----------------------------------------------------------------------------------------------------|-----------------------------|
| Select Debug Probes<br>Select the debug probes you want installed ar<br>you want to leave out.                                                                                                    | d deselect the debug probes |
| <ul> <li>TI XDS Debug Probe Support</li> <li>Blackhawk Debug Probes</li> <li>Spectrum Digital Debug Probes and Boards</li> <li>MSP430 USB FET</li> <li>Tiva/Stellaris ICDI Debug Probe</li> </ul> | Description                 |
| □ Select All                                                                                                    | Install Size: 1938.54 MB.   |
| Texas Instruments                                                                                                    | Next > Finish Cancel        |

Still choose the simulation device driver type according to your needs, here selectTI XDS Debug Probe Support, then click "Next" See the figure below1-6As shown:

| 😜 Code Composer Studio v6 Setup                                                                                                    |                                                                           |
|----------------------------------------------------------------------------------------------------|---------------------------------------------------------------------------|
| <b>App Cer</b><br>Texas Instrumen                                                                                                    | nter<br>ts                                                                |
| There are additional products and features ("add-ons") av<br>Selected add-ons will be downloaded in the background a<br>you run Code Composer Studio for the first time.                                                                     | vailable from the CCS App Center.<br>and installed by the App Center when |
| <ul> <li>Tools (for App Center background download)</li> <li>MSP430 GCC</li> <li>PRU Compiler</li> <li>EVE Compiler</li> <li>Linux Development Tools</li> <li>Software (for App Center background download)</li> <li>GUI Composer</li> </ul> | - Description                                                             |
| Select All                                                                                                    | Install Size: 1938.54 MB.                                                 |
| Texas Instruments                                                                                                    |                                                                           |
| < Back Nex                                                                                                    | kt > Finish Cancel                                                        |

Select according to your needs, unselect all here, and then click "Finish" During the installation process, the following figure will pop up1-7Do not click

the dialog box that displays some installation functions. Cancelbutton, otherwise this feature will not be installed during the installation process.

| 💱 Code Composer Studio v6 Setup                                                                                                    | - 0                                                 | 23                                  |
|----------------------------------------------------------------------------------------------------|-----------------------------------------------------|-------------------------------------|
| CCS Installation<br>Code Composer Studio is being installed on your computer                                                                                                    | 44                                                  | ð                                   |
|                                                                                                    |                                                     | М                                   |
| Unzipping C:/Users/FY/AppData/Local/Temp/ccs_6[]serepo/eclipse_core_4.5.1.custo                                                                                                    | om-16012                                            | 1.zip                               |
| Starting Install<br>Installing utilities and miscellaneous<br>Unzipping<br>C:/Users/FV/AppData/Local/Temp/ccs_634fa081-f12f-455f-4fbe-a4d16d0876ac/com.ti<br>ler.msvc.2015.win32_root_14.0.23506<br>Installing com.ti.ccstudio.installer.msvc.2015.win32<br>com.ti.ccstudio.installer.msvc.2015.win32 installed<br>Unzipping<br>C:/Users/FV/AppData/Local/Temp/ccs_634fa081-f12f-455f-4fbe-a4d16d0876ac/jre_ro<br>Unzipping<br>C:/Users/FV/AppData/Local/Temp/ccs_634fa081-f12f-455f-4fbe-a4d16d0876ac/down<br>80-windows-i586.zip<br>Installing Eclipse<br>Unzipping<br>C:/Users/FV/AppData/Local/Temp/ccs_634fa081-f12f-455f-4fbe-a4d16d0876ac/baser<br>re_4.5.1.custom-160121.zip | i.ccstudio<br>ot_1.7.0.8<br>loads/jre<br>repo/eclip | o.instal<br>30<br>-1.7.0.<br>ose_co |
| Texas Instruments                                                                                                    | Cano                                                | el                                  |

After the installation is complete, click "Finish" as shown in Figure 1-8 below:

| 🐯 Code Composer Studio v6 Setup    |                               | _ 0   | <b>XX</b> |
|------------------------------------|-------------------------------|-------|-----------|
| CCS Installation                   |                               | 1     | $\leq$    |
| Code Composer Studio has been succ | essfully installed.           |       | $\bowtie$ |
|                                    | 🔽 Launch Code Composer Studio |       |           |
|                                    | ✓ Create Desktop Shortcut     |       |           |
|                                    | ✓ Create Start Menu Shortcut  |       |           |
|                                    |                               |       |           |
| Texas Instruments                  |                               | Finis | h         |

Figure 1-8

# Chapter 2CCSConnection to the emulator

becauseXDS100 V3The emulator driver has already done thisCCSV6So when the user installsCCSV6After the version of the software is installed, the emulator driver has been installed. Next, the user only needs toUSBand PCMachineUSBThe driver is also automatically recognized and installed. When it prompts that the driver is installed and can be used, the user can use the emulator to simulate the target board.

Next we willTMS320F28035Take the development board as an example to explain how to use itXDS100 V3 Simulate the target board.DSP, the operation process is the same.

In the device manager, you can see the following:

The computer will automatically install the driver.

The following two drivers are displayed as normal. (You can see it in the device manager) The

old driver shows:

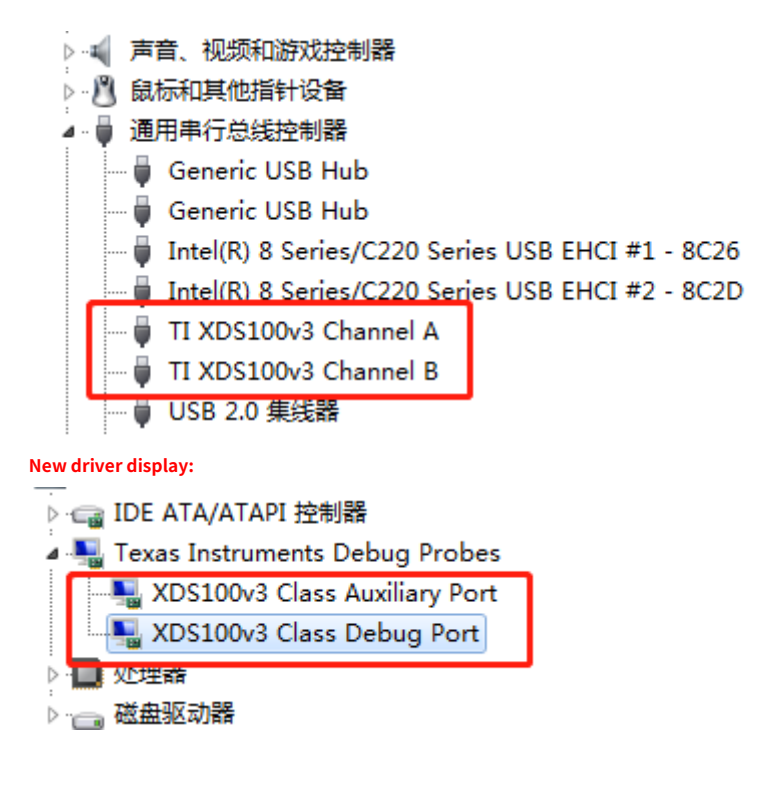

2.1 Define the workspace directory

The first thing CCSv6 requires is the definition of a workspace, a directory that holds all the elements used in the development process (projects and links to projects, and possibly source code).

By default, the workspace will be created in C:\Users\<user>\Documents or C:\Documents and Settings\<user>\My Documents, but you can choose any location. Each execution of CCSv6 will ask for the workspace directory. If you plan to use one directory for all projects, just check the "Use this as the default and do not ask again" option, as shown in Figure 2-1-1

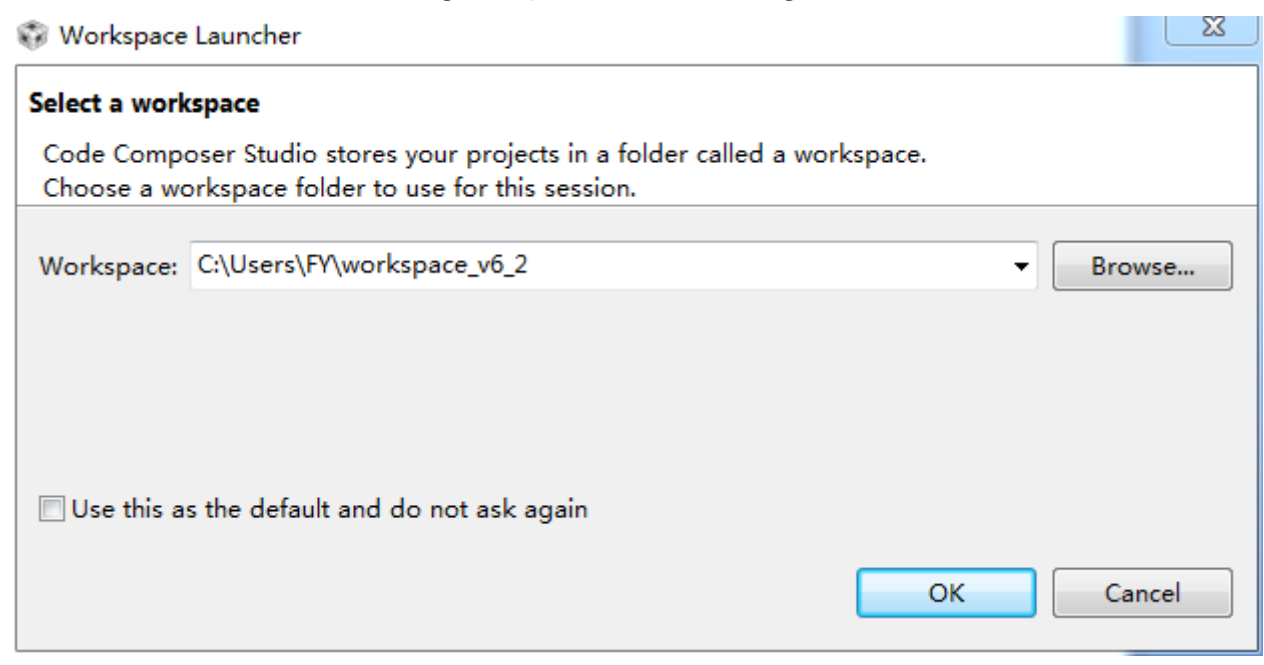

Figure 2-1-1

If usedCCSUsers of lower versions are not unfamiliar with this.CCSv6In the version environment, it is also necessary to establish a simulation configuration environment, but the human-machine interface is different.CCSIn lower versions, useCCS SETUPTo establish, I will not introduce it here. The following mainly introduces how toCCSv6Established in:

In the toolbar, clickFile ->New->Target Configuration File", as shown below2-2-1As shown:

| File | Edit View Navig | gate Project Run Scripts | Wi | indow Help                       |   |
|------|-----------------|--------------------------|----|----------------------------------|---|
|      | New             | Alt+Shift+N ►            |    | CCS Project                      |   |
|      | Open File       |                          |    | Project                          |   |
|      | Close           | Ctrl+W                   | C  | Source File                      |   |
|      | Close All       | Ctrl+Shift+W             | h  | Header File                      |   |
|      | Save            | Ctrl+S                   | G  | Class                            |   |
| 13   | Save As         |                          |    | File from Template               |   |
| G.   | Save All        | Ctrl+Shift+S             | Û  | Folder                           |   |
| 1247 | Revert          |                          | C  | Target Configuration File        |   |
|      | Maria           |                          | 88 | DSP/BIOS v5.x Configuration File |   |
| -A   | Rename          | F2                       |    | Other                            | C |

Name this configuration "f28035\_xds100v3.ccxml" (You can name it yourself), click "Finsh" ,

As shown below2-2-2As shown:

| 💱 New Target Configuration                                     |           |
|----------------------------------------------------------------|-----------|
| Target Configuration                                           |           |
| Create a new Target Configuration file.                        |           |
| File name: f28035_xds100v3.ccxml                               |           |
| ✓ Use shared location                                          |           |
| Location: C:/Users/FY/user/CCSTargetConfigurations File System | Workspace |
|                                                                |           |
|                                                                |           |
|                                                                |           |
|                                                                |           |
|                                                                |           |
|                                                                |           |
|                                                                |           |
| Finish                                                         | Cancel    |

picture2-2-2

exist"connectionIn the "Debugger Type" column, select "Texas Instruments XDS100v3 USB Emulator","DeviceIn the "(Chip Type)" column, select "TMS320F28035", as shown below2-2-3Shown:

| CCS Edit - C:\Users\FY\ | user\CCSTargetConfigurations\f28035_xds100v3.ccxml - Code Composer Stud | io |
|-------------------------|-------------------------------------------------------------------------|----|
| e Edit View Naviga      | ate Project Run Scripts Window Help                                     |    |
| • 🖫 👘 🔨 • 🖉             | ▶ ☆ ▼ 🔗 ▼ 📃 🔲 🏷 🖓 ▼ 🖒 ▼                                                 |    |
| Getting Started         | 😭 *f28035_xds100v3.ccxml 🔀                                              |    |
| Basic                   |                                                                         |    |
| General Setup           |                                                                         |    |
| This section desc       | ribes the general configuration about the target.                       |    |
| Connection              | Texas Instruments XDS100v3 USB Debug Probe                              | •  |
| Board or Device         | 28035                                                                   |    |
|                         | Developer's Kit - Dual Motor Control and PFC (F28035)                   |    |
|                         | Developer's Kit - Motor Control and PFC (F28035)                        |    |
|                         | Experimenter's Kit - Piccolo F28035                                     |    |
|                         | TMS320F28035                                                            |    |
| L                       |                                                                         |    |
|                         |                                                                         |    |
|                         |                                                                         |    |
|                         |                                                                         |    |
|                         |                                                                         |    |
|                         |                                                                         |    |
|                         |                                                                         | _  |
|                         |                                                                         | ^  |
|                         |                                                                         |    |

picture2-2-3

If you use the defaultGELfile, then clickSave" As shown in Figure 2-2-4

| ) Getting Started  | R *f28035_xds100v3.ccxml ⊠                                                                                                    |                                                                                                    |
|--------------------|----------------------------------------------------------------------------------------------------|----------------------------------------------------------------------------------------------------|
| asic               |                                                                                                    |                                                                                                    |
| General Setup      |                                                                                                    | Advanced Setup                                                                                                    |
| This section descr | ibes the general configuration about the target.                                                                                                    |                                                                                                    |
| Connection         | Texas Instruments XDS100v3 USB Debug Probe                                                                                                    | Target Configuratic                                                                                                    |
| Board or Device    | 28035                                                                                                    | Save Configuration                                                                                                    |
|                    | <ul> <li>Developer's Kit - Dual Motor Control and PFC (F28035)</li> <li>Developer's Kit - Motor Control and PFC (F28035)</li> <li>Experimenter's Kit - Piccolo F28035</li> <li>TMS320F28035</li> </ul> | Save<br>Test Connection<br>To test a connectior<br>configuration file co<br>Test Connection<br>Alternate Commun<br>Uart Communicatio |
|                    |                                                                                                    | To enable host side<br>communication ove<br>implementation. Ple<br>target application le                                             |

Figure 2-2-4

So far, this configuration environment has been established.

#### 2.3 Connecting to the target board

Find the "View->Target configurations" button on the toolbar and click it to switch to the configuration interface. Then right-click the configuration file in the configuration interface and select "Set as Default" to set the newly created configuration file as the default state. Start debugging, right-click and select "Launch Selected Configuration" of the configured project. Detailed operations are shown in Figure 2-3-1 below:

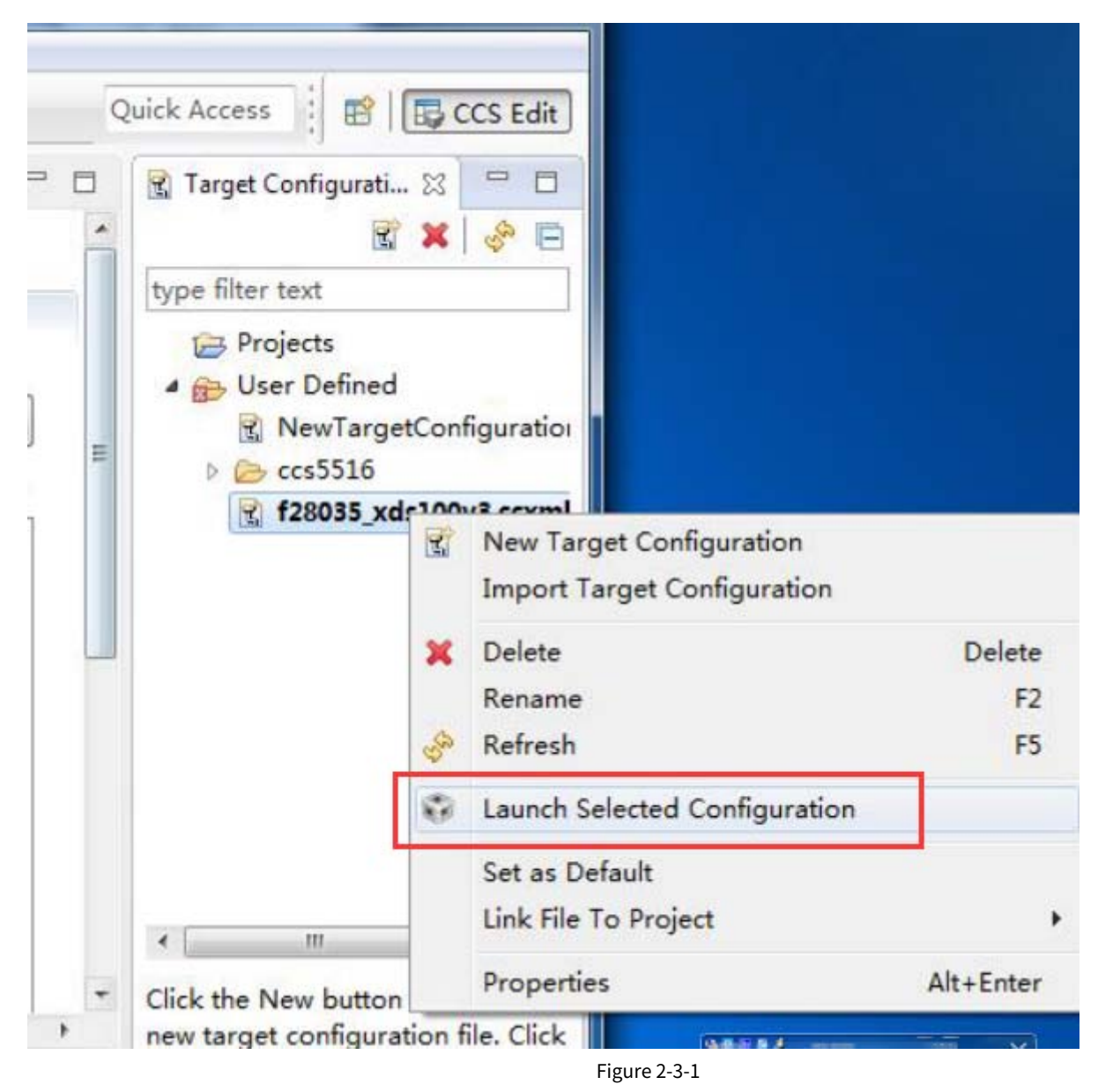

After successful startup, click "Run->Connect Target" in the toolbar to connect to the target board, as shown in Figure 2-3-2 below:

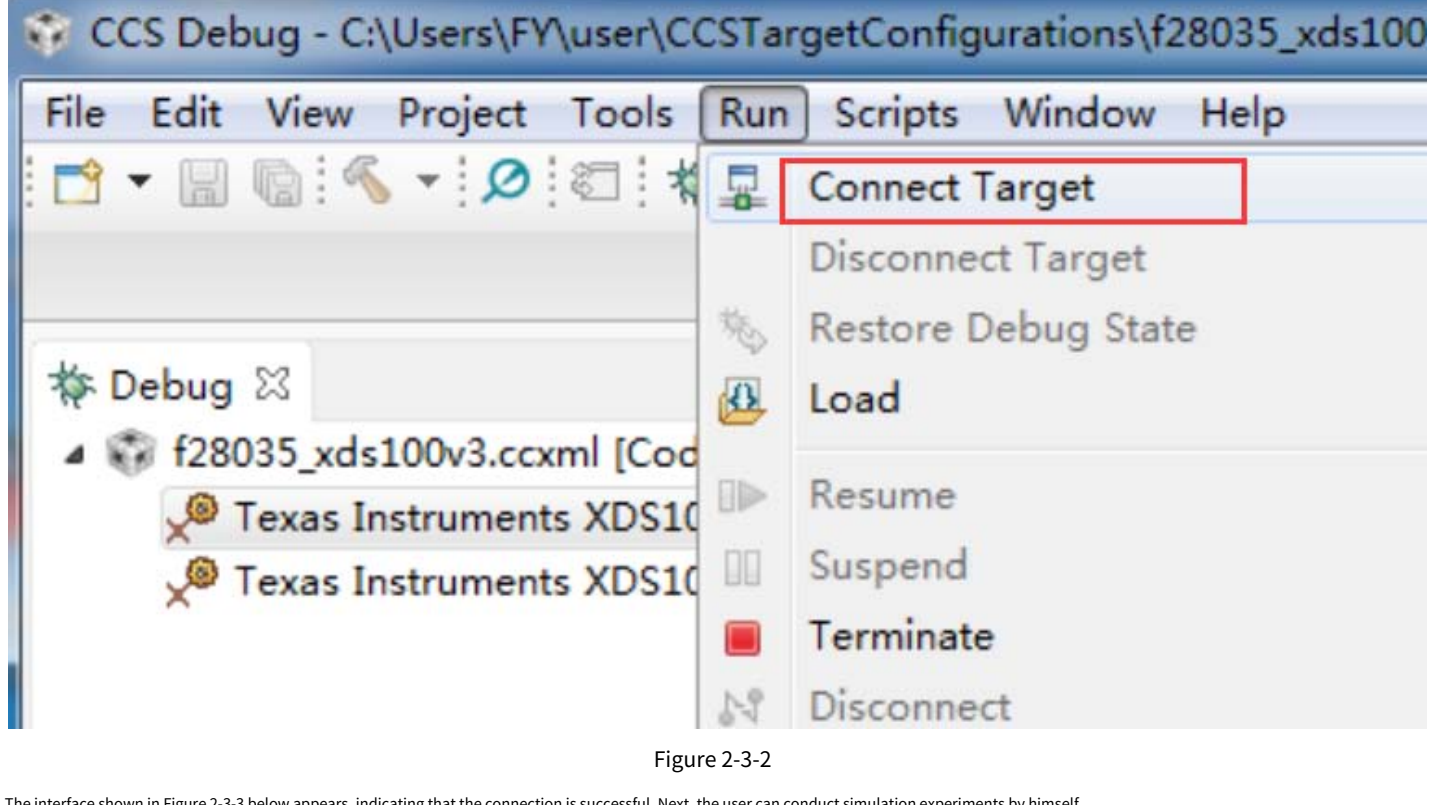

| CCS Debug - Source not found Code Composer Studio                |              |                |             |                           |  |
|------------------------------------------------------------------|--------------|----------------|-------------|---------------------------|--|
| File Edit View Project Tools Run Scripts Window H                | elp          |                |             |                           |  |
| 📑 👻 🔚 🐚 🔨 👻 🖉 🐄 🕶 🛷 🕶 🖳 🕨 💷 🔳 🥾 🕫 🕼 📳 🎭 🖉 🖉 😓 🖉 🐨 🔝 🖉            |              |                |             |                           |  |
|                                                                  |              |                |             | Quick A                   |  |
| 🎋 Debug 🛿                                                        | ~            | (x)= Variables | ⊠ 🖋 E       | xpressions 1010 Registers |  |
| a 🜍 f28035_xds100v3.ccxml [Code Composer Studio - Device         | Debugging]   |                |             |                           |  |
| Texas Instruments XDS100v3 USB Debug Probe_0/C2                  | 8xx (Suspend | Name           |             | Type                      |  |
| 0x3FF8A1 (no symbols are defined for 0x3FF8A1)                   |              | T turne        |             | 1900                      |  |
| Texas Instruments XDS100v3 USB Debug Probe 0/CL                  | A 0 (Disconn |                |             |                           |  |
| X <sup>-</sup> reads instrainents Abbitotto bob bobag ribbe_o/ob |              |                |             |                           |  |
|                                                                  |              |                |             |                           |  |
| < III                                                            | 4            |                |             |                           |  |
| 😰 f28035_xds1 💽 0x3ff8a1 🔀 🎽                                     | 🔛 Disasseml  | bly 🛛          | Enter       | location here             |  |
| No source available for "0x3ff8a1"                               | 3ff8a1:      | 28AD0004       | MOV         | @SP, #0x000               |  |
|                                                                  | 3ff8a3:      | 561F           | SETC        | OBJMODE                   |  |
| View Disassembly                                                 | 3ff8a4:      | 5616           | CLRC        | AMODE                     |  |
|                                                                  | 3ff8a5:      | 561A           | SETC        | MØM1MAP                   |  |
|                                                                  | 3ff8a6:      | 2940           | CLRC        | PAGE0                     |  |
|                                                                  | 3118a/:      | 761F0000       | MOVW        | DP, #0×0                  |  |
| ▶ 点击出现石边的反汇编窗口                                                   | 311889:      | 2902           | CLKC<br>SDM | UVM<br>#0                 |  |
|                                                                  | 3ff8ah       | 767EE4B0       | LCR         | #0<br>0x3ff4b0            |  |
|                                                                  | 3ff8ad:      | 56CE0002       | BE          | 2. UNC                    |  |
|                                                                  | 3ff8af:      | 28AD0004       | MOV         | @SP, #0x0004              |  |
|                                                                  | 3ff8b1:      | 2BBD           | MOV         | *SP++, #0                 |  |
|                                                                  | 3ff8b2:      | 2BBD           | MOV         | *SP++, #0                 |  |
|                                                                  | 3ff8b3:      | 1EBD           | MOVL        | *SP++, ACC                |  |
|                                                                  | 3ff8b4:      | 0007           | POP         | RPC                       |  |
|                                                                  | 3ff8b5:      | 5633           | ZAPA        |                           |  |
|                                                                  | 3ff8b6:      | 1EAC           | MOVL        | @XT, ACC                  |  |

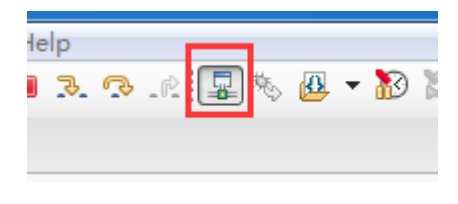

Connect or disconnect shortcut keys

## Chapter 3 CreationCCS6.0project

# 3.1 Create a project

After the Welcome screen closes, the following workspace will be displayed, and you can now create a new project. Go to the menu "File -> New -> CCS Project" as shown in Figure 3-1 below:

| File | Edit View Navigate Project | Run Scripts Window | Help     |                                  |   |
|------|----------------------------|--------------------|----------|----------------------------------|---|
|      | New                        | Alt+Shift+N ►      | 1        | CCS Project                      |   |
|      | Open File                  |                    | Ľ        | Project                          |   |
|      | Close                      | Ctrl+W             | c        | 第一步<br>Source File               |   |
|      | Close All                  | Ctrl+Shift+W       | h        | Header File                      |   |
|      | Save                       | Ctrl+S             | C        | Class                            |   |
|      | Save As                    |                    | <b>(</b> | File from Template               |   |
|      | Save All                   | Ctrl+Shift+S       | C°       | Folder                           |   |
|      | Revert                     |                    | Ľ,       | Target Configuration File        |   |
|      | Move                       |                    |          | DSP/BIOS v5.x Configuration File |   |
| 0    | Rename                     | F2                 |          | Other Ctrl+N                     |   |
| 2    | Refresh                    | F5                 |          |                                  | 1 |
|      | Convert Line Delimiters To | ,                  |          |                                  |   |

Figure 3-1

② In "Project Name(Project Name) field, type a name for the new project. If you selectUse default

locationUse default location" option (enabled by default) will create the project in the workspace folder.

Uncheck this option to choose a new location (usingBrowse...(Browse...)" button). Name the project "

led\_test"

3 In "Target" Select the chip type to be used from the menu.

④ In " "Connection" Select Debugger.

⑤ Click "Finish(Complete)" to create the project., as shown below3-2As shown:

| 💱 New CCS Project                               |                                            |  |  |  |  |
|-------------------------------------------------|--------------------------------------------|--|--|--|--|
| CCS Project<br>Create a new CCS Project.<br>第三步 |                                            |  |  |  |  |
| Target: 28035                                   | ▼ TMS320F28035                             |  |  |  |  |
| Connection: Texas Instruments XDS100v3 USB D    | Debug Probe 👻 Verify                       |  |  |  |  |
| C28XX [C2000]                                   |                                            |  |  |  |  |
| Project name: led_test                          |                                            |  |  |  |  |
| ✓ Use default location                          | 第二步                                        |  |  |  |  |
| Location: C:\Users\FY\workspace_v6_             | 2\led_test Browse                          |  |  |  |  |
| Compiler version: TI v15.12.3.LTS               | ▼ More                                     |  |  |  |  |
| <ul> <li>Advanced settings</li> </ul>           |                                            |  |  |  |  |
| ✓ Project templates and examples                |                                            |  |  |  |  |
| type filter text                                | Creates an empty project fully initialized |  |  |  |  |
| Empty Projects     Empty Depied                 | contain an empty 'main.c' source-file.     |  |  |  |  |
| Empty Project (with main.c)                     |                                            |  |  |  |  |
| 🔁 Empty Assembly-only Project                   |                                            |  |  |  |  |
|                                                 |                                            |  |  |  |  |
|                                                 |                                            |  |  |  |  |
|                                                 |                                            |  |  |  |  |
| 第五步                                             |                                            |  |  |  |  |
|                                                 |                                            |  |  |  |  |
| ? Sack                                          | Next > Finish Cancel                       |  |  |  |  |
|                                                 | nictura 2                                  |  |  |  |  |

<sup>(6)</sup> To create files for the project,C/C++ Projects (C/C++Project)" (Path: Toolbar Window->Show View->OtherNextC/C++->C/C++ Projects) view and selectNew -> Source File(New->Source File)". In the text box that opens, type a file with a valid extension (.c、.C、.cpp、.C++、.asm、.s64、.s55ClickFinish(Finish)".

 $\bigcirc$  To add existing source files to the project,C/C++ Projects (C/C++Right-click the project name in the Projects tab and selectAdd Files to Project(Add files to project)", add the source files 18

You can also select "Link Files to Project(Link File to Project)" to create a file reference, which keeps the file in its original directory. This is necessary if your source code contains files in a very specific directory structure.

# 3.2 Generate Project

Once the project has been created and all files have been added or created, you need to build the project. Simply go to the menu "Project -> Build Active Project". The "Rebuild Active Project" option rebuilds all source files and referenced projects. However, if the project is large, this can be a lengthy process.

Note: If build errors are encountered and no executable is created, the console window at the bottom of the screen will display an error or warning message and the debugging session will not start.

### **Chapter 4 Project Introduction**

# 4.1 Importing CCS high version projects

In the "C/C++ Projects" (path: Window->Show View->C/C++->C/C++ Projects under Other in the toolbar), that is, the "CCS Edit" view, click "Project->Import CCS Projects..." on the toolbar as shown in Figure 4-1-1 below:

| 😵 CCS Edit - Code Composer Studio |                                                                                                    |  |  |  |
|-----------------------------------|----------------------------------------------------------------------------------------------------|--|--|--|
| File Edit View Navigate           | Project Run Scripts Window Help                                                                                                    |  |  |  |
| E ▼ ⊠ Ø : =                       | <ul> <li>New CCS Project</li> <li>New Energia Sketch</li> <li>Examples</li> </ul>                                                       |  |  |  |
|                                   | Build All Ctrl+B   Build Configurations >   Build Working Set >   Clean Clean   Build Automatically Show Build Settings   Add Files     |  |  |  |
|                                   | inport CCS Projects                                                                                                    |  |  |  |
|                                   | <ul> <li>Import Legacy CCSv3.3 Projects</li> <li>Import Energia Sketch</li> <li>Import Energia Libraries</li> <li>Properties</li> </ul> |  |  |  |

Figure 4-1-1

In the pop-up window, perform the following operations as shown in Figure 4-1-2:

| 💱 Import CCS Eclipse Projects                                                                                     | _ <b>D</b> X |  |  |  |
|----------------------------------------------------------------------------------------------------|--------------|--|--|--|
| Select CCS Projects to Import<br>Select a directory to search for existing CCS Eclipse projects.<br>第一步选择CCS工程文件夹 |              |  |  |  |
| Select search-directory: D:\xds\IO_test                                                                           | Browse       |  |  |  |
| Select archive file:                                                                                              | Browse       |  |  |  |
| Discovered projects:                                                                                              |              |  |  |  |
| 🔽 🛅 IO_test [D:\xds\IO_test]                                                                                      | Select All   |  |  |  |
|                                                                                                    | Deselect All |  |  |  |
| 这里目动检测到工程                                                                                                    | Refresh      |  |  |  |
|                                                                                                    |              |  |  |  |
| Automatically import referenced projects found in same search-                                                    | lirectory    |  |  |  |
| Copy projects into workspace                                                                                      |              |  |  |  |
| Open the <u>Resource Explorer</u> to browse available example projects                                            |              |  |  |  |
| 第二步:将导入的工程                                                                                                    |              |  |  |  |
| 复制到工作区                                                                                                    |              |  |  |  |
| ? Finish                                                                                                    | Cancel       |  |  |  |

Figure 4-1-2

After completion, right-click the project and select "Build Project" to compile. After the compilation is completed, the entire import process is completed.

# Chapter 5 Simulation Debugging of CCS6.0

# 5.1 Simulation Operation of CCS6.2

After the routine is imported, it is time to debug CCS and the development board. Here, the TMS320F28035 chip is taken as an example for simulation and burning test.

After importing the project above, compile directly and you can see that the io\_test.out file has been generated.

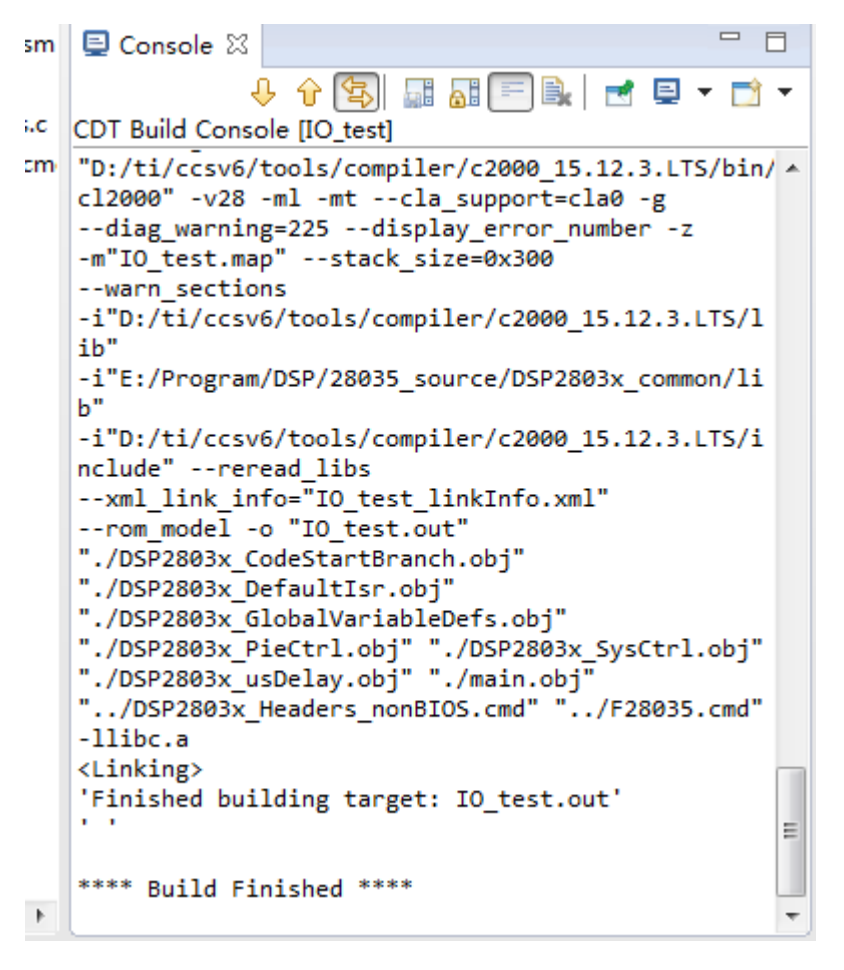

You can see that it compiled successfully.

pointdebugOr pressF11You can enter the simulation debugging state

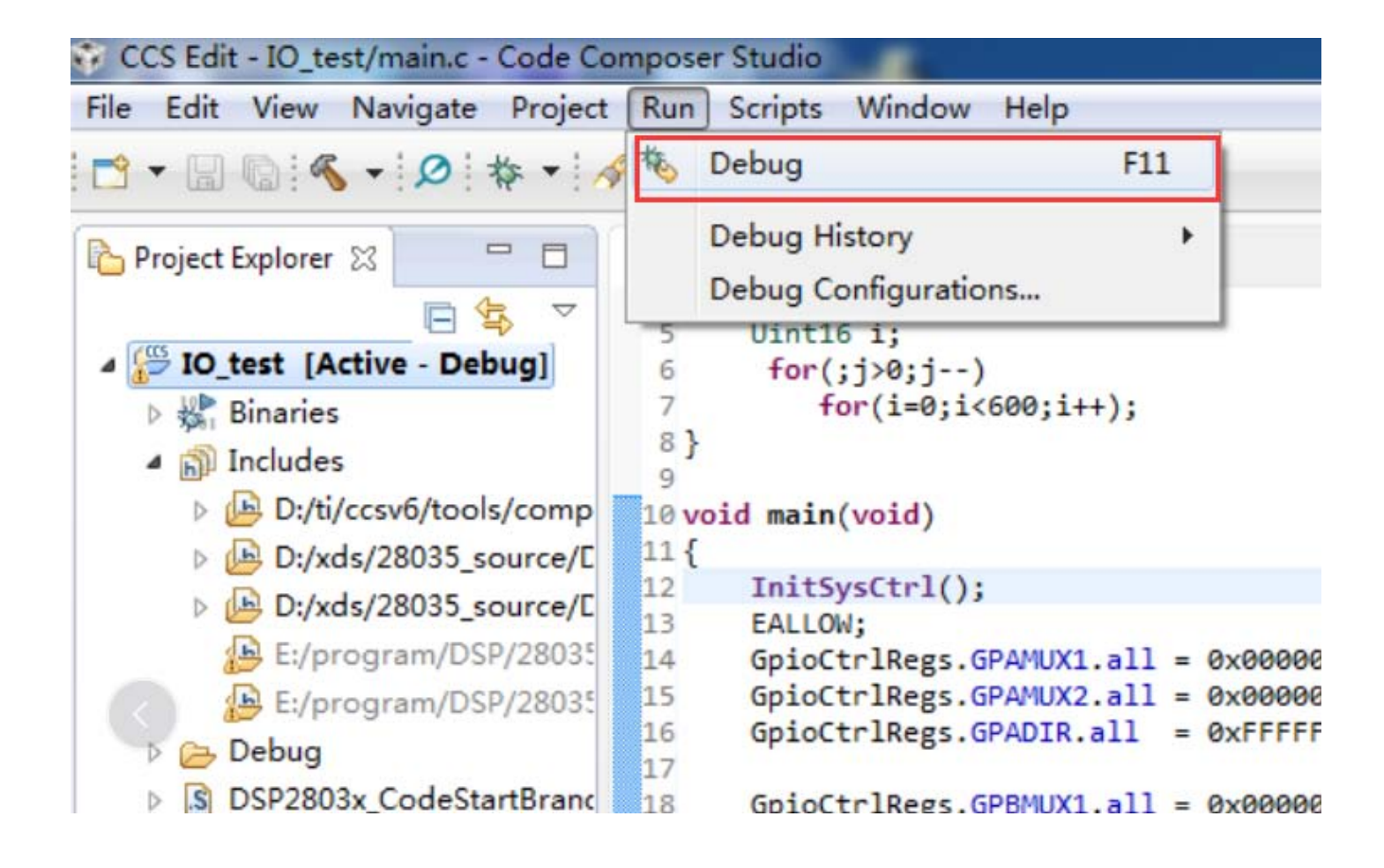

| 💱 CCS Debug - IO_test/main.c - Code Composer Studio                                                                                                    |              |             |          |               |                            |
|----------------------------------------------------------------------------------------------------|--------------|-------------|----------|---------------|----------------------------|
| File Edit View Project Tools Run Scripts Window Help                                                                                                    |              |             |          |               |                            |
| 🖻 🕶 🔚 🕼 🔦 🕶 🔎 🖾 🔅 🕶 🧭 🕶 🖳 💷 💷 🔍 🕫 🕼                                                                                                    | <b>a</b> 🍬 🖪 | • 🔊 🕅 🔶 ·   | r 🕹 💣 🔻  | 3. 🔿          |                            |
| the Debug ⊠                                                                                                    |              | × -         | (x)= Var | iables 🛛 😚    | Expressions                |
| 4 🞲 IO_test [Code Composer Studio - Device Debugging]                                                                                                    |              |             | Name     |               | Tvi                        |
| A the Texas Instruments XDS100/3 LISB Debug Probe 0/C28vx (Suspended - HW Breakpoint)                                                                                                    |              |             |          |               |                            |
| $= \min_{i=1}^{n} \min_{i=1}^{n} (i + 1) \sum_{i=1}^{n} \sum_{j=1}^{n} (i + 1) \sum_{i=1}^{n} \sum_{j=1}^{n} \sum_{i=1}^{n} \sum_{j=1}^{n} \sum_{i=1}^{n} \sum_{i=1}^{n} \sum_{i=1}^{n} \sum_{i=1}^{n} \sum_{i=1}^{n} \sum_{i=1}^{n} \sum_{i=1}^{n} \sum_{i=1}^{n} \sum_{i=1}^{n} \sum_{i=1}^{n} \sum_{i=1}^{n$ |              |             |          |               |                            |
|                                                                                                    |              |             |          |               |                            |
| _args_main() at args_main.c:81 0x3Fb3D8                                                                                                    |              |             |          |               |                            |
| c_int00() at boot28.inc:248 0x3F6300 (the entry point was reached                                                                                                    | )            |             |          |               |                            |
| 🔎 Texas Instruments XDS100v3 USB Debug Probe_0/CLA_0 (Disconnect                                                                                                    | ed : Unknov  | wn)         |          |               |                            |
|                                                                                                    |              |             |          |               |                            |
|                                                                                                    |              |             |          |               |                            |
|                                                                                                    |              |             |          |               |                            |
| 🖻 main.c 🔀                                                                                                    |              | 🔤 Disassemb | ly ⊠     |               |                            |
| 4 {                                                                                                    |              | m           | ain():   |               |                            |
| 5 Uint16 i;                                                                                                    |              | 3f6359:     | 767F6172 | LCR           | InitSysCtr                 |
| 6 for(;j>0;j)                                                                                                    |              | 13          | EALLOW;  |               | · · · · ·                  |
| 7 tor(i=0;i<600;i++);                                                                                                    |              | 3f635b:     | 7622     | EALLOW        |                            |
| 8}                                                                                                    |              | 14          | GpioCtrl | Regs.GPAMU)   | <pre>(1.all = 0x0000</pre> |
| 10 void main(void)                                                                                                    |              | 3f635c:     | 761F01BE | MOVW          | DP, #0x1be                 |
|                                                                                                    |              | 3f635e:     | 0200     | MOVB          | ACC, #0                    |
| 12 InitSys(trl():                                                                                                    |              | 3f635f:     | 1E06     | MOVL          | @0x6, ACC                  |
| 13 EALLOW:                                                                                                    |              | 15          | GpioCtrl | Regs.GPAMU    | (2.all = 0x0000            |
| 14 GpioCtrlRegs.GPAMUX1.all = 0x00000000; // All GPIO                                                                                                    | =            | 316360:     | 1608     | MOVL          | @0x8, ACC                  |
| 15 GpioCtrlRegs.GPAMUX2.all = 0x00000000; // All GPIO                                                                                                    |              | 16          | 0010CTr1 | Regs.GPADIN   | (.all = 0xFFFF             |
| 16 GpioCtrlRegs.GPADIR.all = 0xFFFFFFF; // outputs                                                                                                    |              | 3f6362      | 1901     | MOVI          | ACC, #1<br>@0xa ACC        |
| 17                                                                                                    |              | 18          | GnioCtrl | Regs (CPBMII) | (1 all = 0x0000            |
| <pre>18 GpioCtrlRegs.GPBMUX1.all = 0x00000000; // All GPIO</pre>                                                                                                    |              | 3f6363;     | 0200     | MOVB          | ACC, #0                    |
| <pre>19 GpioCtrlRegs.GPBDIR.all = 0xFFFFFFF; // outputs</pre>                                                                                                    |              | 3f6364:     | 1E16     | MOVL          | @0x16, ACC                 |
| 20                                                                                                    |              | 19          | GpioCtrl | Regs.GPBDI    | R.all = 0xFFFF             |
| 21 EDIS;                                                                                                    |              | 3f6365:     | 1901     | SUBB          | ACC, #1                    |
| 22 White(1)                                                                                                    |              | 3f6366:     | 1E1A     | MOVL          | @0x1a, ACC                 |
| 20 [<br>24 GpioDataPegs GPADAT all -0vEEEEEEE                                                                                                    |              | 21          | EDIS;    |               |                            |
| 25 GpioDataRegs.GPRDAT.all =0xFFFFFFFF                                                                                                    |              | 3f6367:     | 761A     | EDIS          |                            |
| 26 delav(600):                                                                                                    | -            | 22          | while(1) | <b>CD1</b>    |                            |
|                                                                                                    |              | 316368:     | FF69     | SPM           | #14                        |
|                                                                                                    | ,            |             |          |               |                            |
| 😑 Console 🔀                                                                                                    |              |             |          |               |                            |
| <br>CDT Build Console [IQ test]                                                                                                    |              |             |          |               |                            |
|                                                                                                    |              |             |          |               |                            |

\*\*\*\* Build of configuration Debug for project IO\_test \*\*\*\*

From the above you can see a series of debugging operation buttons

| CCS Debug - IO_test/main.c - Co            | de Co | omposer studio                |                   |
|--------------------------------------------|-------|-------------------------------|-------------------|
| File Edit View Project Tools               | Run   | Scripts Window Help           |                   |
| 📑 🗕 🕼 🔦 🗕 🖉 🕷                              | -     | Connect Target                | Ctrl+Alt+C        |
|                                            |       | Disconnect Target             | Ctrl+Alt+D        |
| 🎋 Debug 🛛                                  |       | Restore Debug State           | Alt+E             |
| a 🞲 IO_test [Code Composer Stu             | Δ     | Load                          | ÷                 |
| 4 🧬 Texas Instruments XDS10                |       | Resume                        | EQ                |
| main() at main.c:12 🖡                      |       | Resume                        |                   |
| _args_main() at args_r                     |       | Suspend                       |                   |
| c_int00() at boot28.inc                    |       | Terminate                     | Ctrl+F2           |
| 🔎 Texas Instruments XDS10                  | 2-3   | Disconnect                    |                   |
|                                            | •     | Go Main                       | Alt+M             |
|                                            | ۲     | Reset                         | •                 |
| 🗈 main.c 🔀                                 | లి    | Restart                       |                   |
| 4 {                                        | Ъ     | Step Into                     | F5                |
| 5 UINTIG 1;<br>6 for(:i>0:i)               | 3     | Step Over                     | F6                |
| <pre>7 for(i=0;i&lt;600;i++</pre>          | э.    | Assembly Step Into            | Ctrl+Shift+F5     |
| 8 }                                        | 0     | Assembly Step Over            | Ctrl+Shift+F6     |
| 10 void main(void)                         | ŝ     | Step Return                   | F7                |
| 11 {                                       | ]     | Run to Line                   | Ctrl+R            |
| 12 InitSysCtrl();                          | -1    | Eree Burn                     | Ctul I EQ         |
| 14 GpioCtrlRegs.GPAMUX1.                   |       |                               | Curi+ro           |
| 15 GpioCtrlRegs.GPAMUX2.                   |       | Step Into Selection           |                   |
| <pre>16 GpioCtrlRegs.GPADIR.a<br/>17</pre> |       | Clock                         | +                 |
| 18 GpioCtrlRegs.GPBMUX1.                   |       | Advanced                      | •                 |
| 19 GpioCtrlRegs.GPBDIR.a                   | 栋     | Debug                         | F11               |
| 21 EDIS;                                   | .0    | bebug                         | 111               |
| 22 while(1)                                |       | Debug History                 | •                 |
| 23 {<br>24 GnioDataRegs GPAD               |       | Debug As                      | •                 |
| 25 GpioDataRegs.GPBD                       |       | Debug Configurations          |                   |
| 26 delay(600);                             | _     | To only Proglamaint           | Chilly Children D |
| *                                          | ~     |                               | Ctri+Snitt+B      |
| 📃 Console 🖾                                | Ø     | Skip All Breakpoints          | Ctrl+Alt+B        |
| CDT Build Console [IO test]                | No.   | Remove All Breakpoints        |                   |
|                                            |       | Breakpoint Types              | +                 |
| **** Build of configuration D              | ٢     | New Breakpoint (Code Composer | r Studio)         |